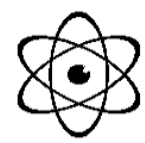

# systems

# primary 🐼

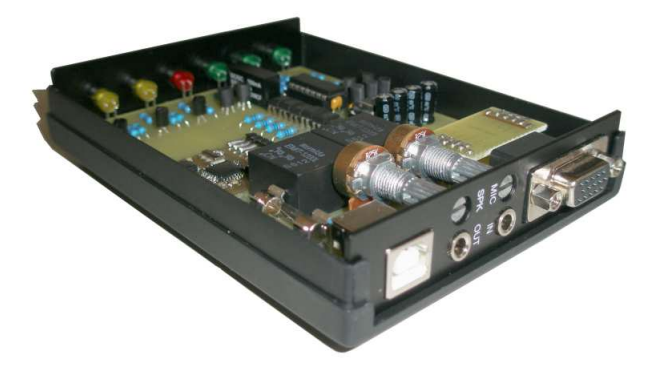

## Ham Radio Controler 3

## Návod k instalaci a použití

Ham Radio Controler 3

primary systems

## Obsah

| Úvod                       | 3  |
|----------------------------|----|
| Obsah balení               | 4  |
| Kabely                     | 4  |
| Připojení                  | б  |
| Instalace ovladačů         | 8  |
| Test funkčnosti a indikace | 20 |
| Programy                   | 23 |
| Nastavení                  | 26 |
| Druhy provozu              | 29 |
| Závěrem                    | 31 |

primary systems

## Úvod

Vážení přátelé,

děkujeme za zakoupení našeho produktu. S Ham Radio Controlerem 3 získáváte jedinečnou možnost využít naplno schopností Vašeho transceiveru. Nyní budete schopni pracovat různými druhy digitálního provozu, vysílat v modu CW a nebo okamžitě přelaďovat svůj transceiver v návaznosti na informace z DX clusteru.

Veškerá komunikace s transceiverem probíhá prostřednictvím plně galvanicky odděleného rozhraní a samotné připojení do počítače je realizováno přes zvukovou kartu a sběrnici USB. Proto je možné Controler připojit i k přenosnému počítači, který není vybaven standardními sériovými porty.

V neposlední řadě odpadá i nutnost externího napájení Controleru ze síťového napáječe, protože ten je napájen pouze z portu USB.

3

### Obsah balení

Balení s Vaším Ham Radio Controlerem 3 by mělo obsahovat následující součásti:

- 1x Ham Radio Controler 3
- 1x kabel USB A-B
- 2x audio kabel jack 3,5"/jack 3,5"
- 2x rozdvojka jack 3,5"
- 1x návod k instalaci a použití
- 1x CD s ovladači a programy

## Kabely

Pokud jste zakoupili HamRadio Controler 3 i s příslušným kabelem k transceiveru, pak jej lze přímo připojit podle popisek u konektorů na kabelu. V opačném případě je potřeba nejprve vyrobit kabel k transceiveru svépoocí, k čemuž použijte níže uvedenou tabulku zapojení konektoru v Ham Radio Controleru 3.

### POZOR ! neneseme žádnou zodpovědnost za Vaše chybné zapojení konektorů a případné škody.

| pin | signál         | směr | popis                                                                                    |  |
|-----|----------------|------|------------------------------------------------------------------------------------------|--|
| 1   | Option         |      | k volnému použití ve vestavném modulu                                                    |  |
| 2   | RXD 5V         | <    | RX Data TTL – ovládání TRXu                                                              |  |
| 3   | TXD 5V         | >    | TX Data TTL – ovládání TRXu                                                              |  |
| 4   | DASH           | <    | Čárka – pro použití ve vestavném modulu                                                  |  |
| 5   | RIG GND        | ===  | Zem na straně TRXu                                                                       |  |
| 6   | PTT            | >    | Výstup PTT do TRXu – otevřený kolektor                                                   |  |
| 7   | RXD 12V        | <    | RX Data RS232 – ovládání TRXu                                                            |  |
| 8   | TXD 12V        | >    | TX Data RS232 – ovládání TRXu                                                            |  |
| 9   | MON            | <    | Obecný vstup (pro přizemění) signalizovaný<br>žlutou LED                                 |  |
| 10  | FSK            | >    | Výstup klíčování FSK – pouze v některých<br>modelech – otevřený kolektor                 |  |
| 11  | CW             | >    | Výstup klíčování CW – otevřený kolektor                                                  |  |
| 12  | DOT            | <    | Tečka – pro použití ve vestavném modulu                                                  |  |
| 13  | RX Audio       | <    | Vstup Audio od TRXu (v TRXu připojit na audio<br>výstup – SPK, DATA OUT nebo podobný)    |  |
| 14  | TX Audio       | >    | Výstup Audio do TRXu (v TRXu připojit na audio<br>vstup – MIC, DATA IN nebo podobný)     |  |
| 15  | RIG +5V        | >    | Výstup napájení ze z části Controleru na straně<br>TRX pro externí použití (max. 100maA) |  |
|     | GND<br>stínění |      | stínění (spojeno s pin 5)                                                                |  |

## Připojení

Pokud již máte připraven nebo zakoupen kabel k Vašemu transceiveru, je čas na zapojení kabelů do Controleru.

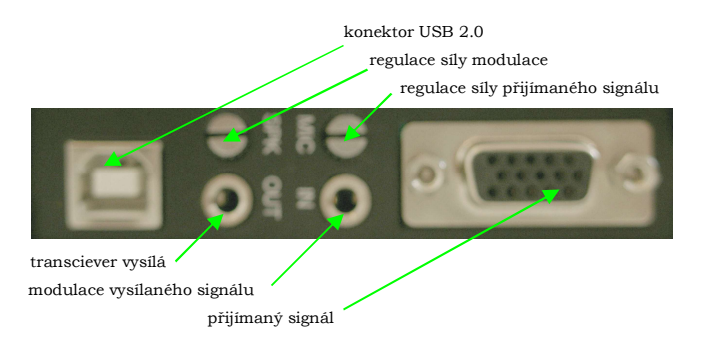

Jako první připojte kabely s oboustranně osazenými konektory jack 3,5". Zeleně označený kabel zastrčte do konektoru nadepsaného "SPK OUT". Červeně označený kabel zastrčte do konektoru nadepsaného "MIC IN".

primary systems

Regulační potenciometry nad konektory jack 3,5" nastavte přibližně do poloviny dráhy jezdce. Pokud budete v budoucnu potřebovat změnit sílu signálu procházejícího Controlerem, můžete to učinit právě těmito potenciometry, vždy příslušně pro ten směr, nad jehož vstupem se potenciometr nachází.

Ověřte, zda je transceiver vypnutý a poté do něj zapojte všechny potřebné konektory. Následně připojte i třířadý konektor CANON do protikusu na zadní straně Controleru.

Jako poslední zasuňte do Controleru konektor USB B přiloženého kabelu USB A-B a poté jeho stranu A zasuňte do volného USB portu Vašeho počítače.

## Instalace ovladačů

Ham Radio Controler 3 je podporován operačními systémy Windows 98/Me/2000/XP. Na CD najdete i ovladače pro další operační systémy, ale jejich použití nebylo testováno a je možno jen na vlastní riziko. Následující pasáž popisuje použití ve čtyřech nejpoužívanějších operačních systémech a proto přejděte na tu část, která se týká systému, jež máte instalován ve svém počítači.

#### Windows 98

Může se stát, že systém nebude chtít akceptovat ovladač přímo z CD, proto doporučujeme soubory ovladače ze složky CD :\Drivers\Win98 zkopírovat na pevný disk.

Po zapojení USB konektoru do počítače se na krátkou dobu zobrazí informace o nalezení nového hardware

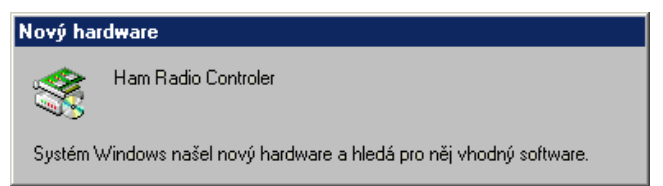

### V okně které se zobrazí následně stiskněte tlačítko

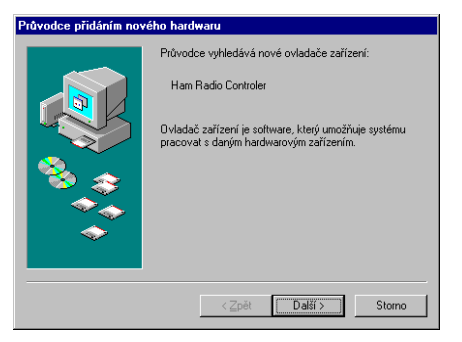

#### "Další" a instalace bude pokračovat tímto dialogem:

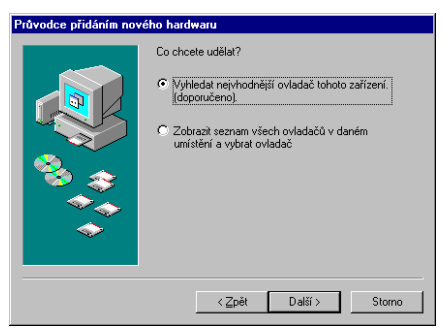

Zde ponechte vybranou možnost vyhledání nejvhodnějšího ovladače a klikněte na tlačítko "Další".

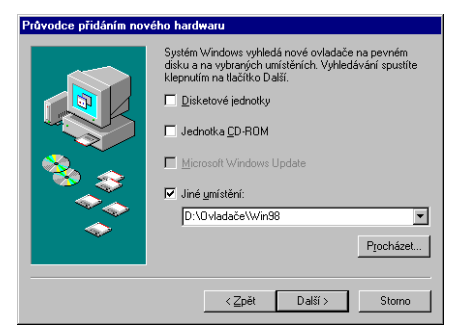

To Vás přenese k dialogu volby cesty k ovladači, kde zvolte cestu k ovladači na CD nebo k místu, kam jste ovladač nakopírovali a stiskněte "Další".

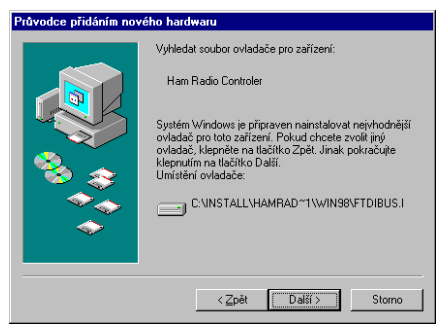

Systém ohlásí nalezený ovladač tímto dialogem a požadavkem potvrzení instalace ovladače.

### Stiskněte "Další" a vyčkejte závěrečného dialogu,

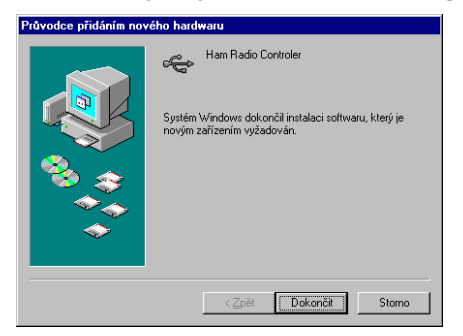

kde stiskněte tlačítko "Dokončit".

#### Windows ME

Může se stát, že systém nebude chtít akceptovat ovladač přímo z CD, proto doporučujeme soubory ovladače ze složky CD :\Drivers\WinME zkopírovat na pevný disk.

Po zapojení USB konektoru do počítače se na krátkou dobu zobrazí informace o nalezení nového hardware Ham Radio Controler 3

primary systems

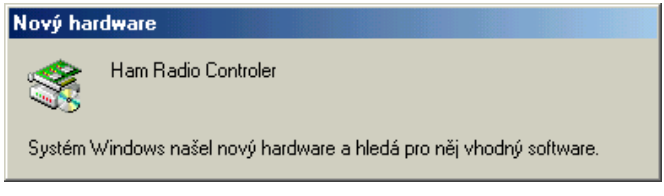

## V okně, které se zobrazí následně zvolte možnost zadání

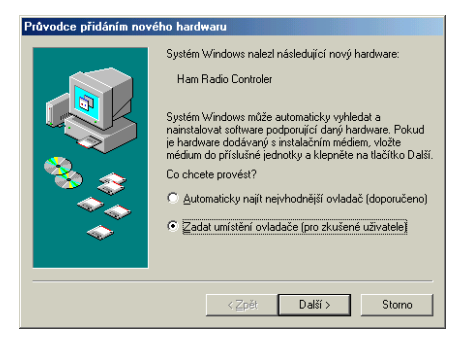

zadání umístění ovladače a stiskněte tlačítko "Další".

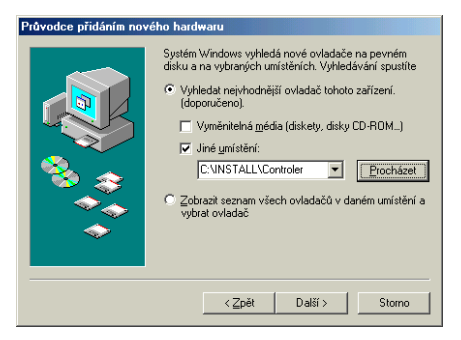

Systém Vám nabídne pole, kam zadáte cestu k ovladači a stisknete tlačítko "Další".

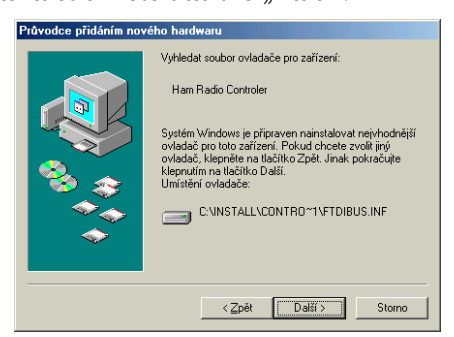

Nyní potvrdíte instalaci stiskem tlačítka "Další" a po krátké instalaci se Vám objeví zakončovací okno Instalace, kde stisknete tlačítko "Dokončit".

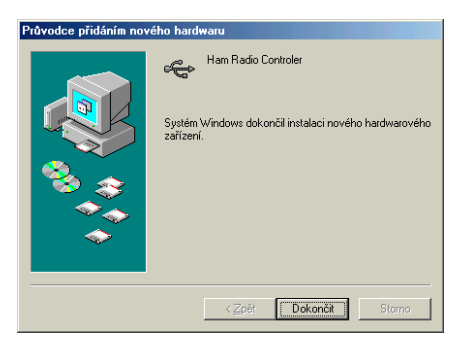

### Windows 2000

Může se stát, že systém nebude chtít akceptovat ovladač přímo z CD, proto doporučujeme soubory ovladače ze složky CD :\Drivers\Win2000 zkopírovat na pevný disk.

Po zapojení USB konektoru do počítače se na krátkou dobu zobrazí informace o nalezení nového hardware

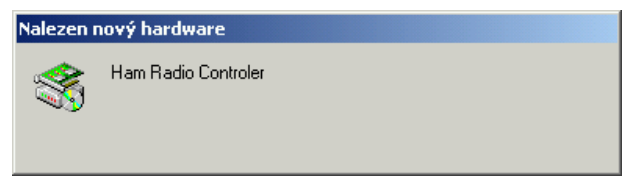

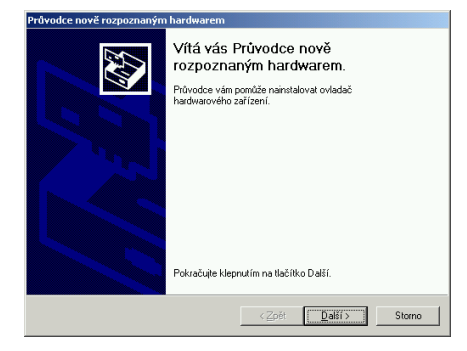

#### V okně, které se zobrazí následně, stiskněte tlačítko

"Další" a instalace bude pokračovat tímto dialogem:

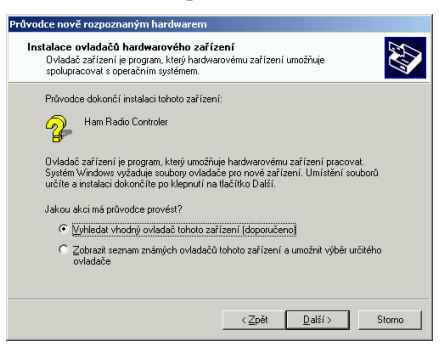

Zde ponechte vybranou možnost vyhledání vhodného ovladače a klikněte na tlačítko "Další".

primary systems

Ham Radio Controler 3

| Průvodce nově rozpoznaným hardwarem                                                                                                    |  |  |  |  |  |
|----------------------------------------------------------------------------------------------------|--|--|--|--|--|
| Umístění souborů ovladače<br>Kde má systém Windows soubory ovladačů hledat?                                                                                          |  |  |  |  |  |
| Vyhledat soubory s ovladačí pro následující hardwarové zařízení:                                                                                                    |  |  |  |  |  |
| Ham Radio Controler                                                                                                    |  |  |  |  |  |
| Průvodce vyhledá vhodné ovladače ve své databázi ovladačů umístěné v počítači a<br>ve všech následujících umístěních, která vyberete.                                |  |  |  |  |  |
| Vyhledávání zahájíte klepnutím na tlačítko Další. Má·li být prohledána disketová<br>jednotka nebo jednotka CD-ROM, vsuňte nejdříve disketu nebo disk CD do jednotky. |  |  |  |  |  |
| Nejvhodnější umístění pro vyhledávání:                                                                                                    |  |  |  |  |  |
| Disketové jednotky                                                                                                    |  |  |  |  |  |
| Vednotky CD-ROM                                                                                                    |  |  |  |  |  |
| Určit další umístění                                                                                                    |  |  |  |  |  |
| Microsoft Windows Update                                                                                                    |  |  |  |  |  |
|                                                                                                    |  |  |  |  |  |
| < <u>Z</u> pět <u>D</u> alší > Storno                                                                                                    |  |  |  |  |  |

Zde ponechte možnost jednotky CD-ROM a stiskněte tlačítko "Další".

| Průvodce nově rozpoznaným hardwarem                                                                                 |
|----------------------------------------------------------------------------------------------------|
| Výsledky vyhledávání souborů ovladače<br>Průvodce dokončil vyhledávání souborů ovladače hardwarového zařízení.      |
| Průvodce nalezl ovladač následujícího zařízení:                                                                     |
| Ham Radio Controler                                                                                                 |
| Systém Windows nalezł pro zařízení ovladač. Chcete-li nalezený ovladač nainstalovat,<br>klepněte na tlačítko Další. |
| d:\ovladače\winxp\ftdbus.inf                                                                                        |
|                                                                                                    |
|                                                                                                    |
| < <u>Z</u> pět <u>Další&gt;</u> Storno                                                                              |

Systém Vám oznámí nalezení ovladače a po stisku tlačítka "Další" provede instalaci.

# Nyní Vám jen zbývá stisknout tlačítko "Dokončit" na poslední dokončovací obrazovce.

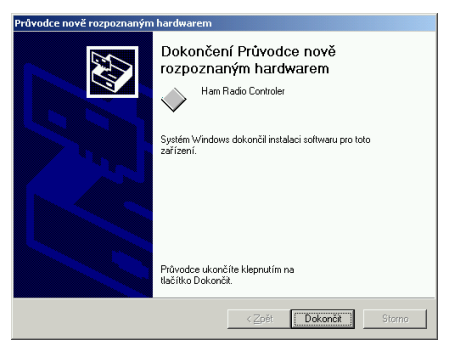

#### Windows XP

Může se stát, že systém nebude chtít akceptovat ovladač přímo z CD, proto doporučujeme soubory ovladače ze složky CD :\Drivers\WinXP zkopírovat na pevný disk.

Po zapojení USB konektoru do počítače se na krátkou dobu zobrazí informace o nalezení nového hardware

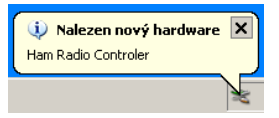

Na prvním dialogu odmítněte připojení k serveru Windows Update a stiskněte tlačítko "Další"

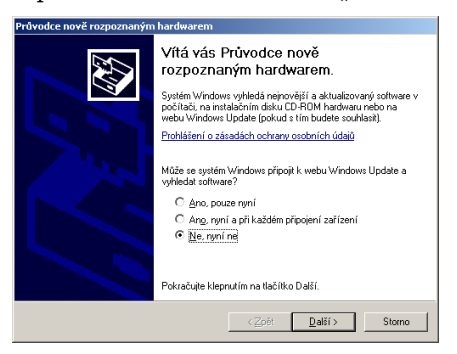

Dále zvolte možnost instalovat ze zadaného umístění a opět stiskněte tlačítko "Další".

primary systems

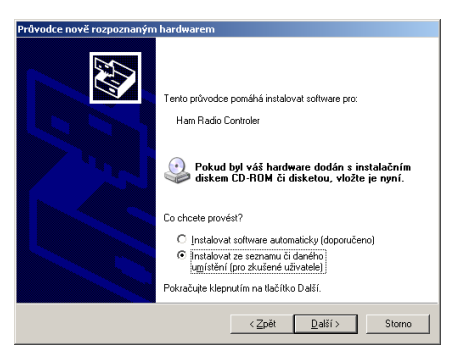

Na další obrazovce zadejte cestu, kde se nacházejí ovladače a stiskněte tlačítko "Další".

| Průvodce nově rozpoznaným hardwarem                                                                                                    |  |  |  |  |  |
|----------------------------------------------------------------------------------------------------|--|--|--|--|--|
| Vyberte možnosti vyhledávání a instalace.                                                                                                    |  |  |  |  |  |
| Yyhledat nejlepší ovladač v těchto umístěních                                                                                                    |  |  |  |  |  |
| Zaškitávací políčka použite k omezení či rozšíření hledání. To zahmuje místní<br>cestu či vyměnitelná média. Bude nainstalován nejlepší nalezený ovladač. |  |  |  |  |  |
| Prohledat vyměnitelná média jako disketu či disk. CD-ROM                                                                                                  |  |  |  |  |  |
| Při hledání zahrnout toto umístění:                                                                                                    |  |  |  |  |  |
| C:\CD Ham Radio Controler\Dvladače\WinXP                                                                                                    |  |  |  |  |  |
| Nevyhledávat, zvolím ovladač k instalaci                                                                                                    |  |  |  |  |  |
| Tuto možnost použíte k vybrání ovladače zařízení ze seznamu. Systém Windows<br>nemůže zaručit, že tento ovladač bude tím nejlepším pro váš hardware.      |  |  |  |  |  |
|                                                                                                    |  |  |  |  |  |
|                                                                                                    |  |  |  |  |  |
| < <u>Z</u> pět <u>D</u> alší> Storno                                                                                                    |  |  |  |  |  |
|                                                                                                    |  |  |  |  |  |

Po nainstalování ovladačů se zobrazí dokončovací dialog, kde stiskněte tlačítko "Dokončit".

## Test funkčnosti a indikace

Systém po zavedení ovladačů může sám provést doinstalaci virtuálního sériového portu, ale v některých případech po Vás může vyžadovat opětovné zadání cesty k ovladačům Ham Radio Controleru 3. Po jejím vložení se Vám zobrazí závěrečná obrazovka a stiskem tlačítka "Dokončit" je instalace ovladačů k Ham Radio Controleru 3 dokončena.

Nyní byste měli mít v počítači instalován další sériový port v mnoha případech COM 2 nebo COM 3 v závislosti na výbavě Vaší základní desky. Pokud je tomu tak a sériový port má číslo nejvýše COM 4, pak bude možno s takovýmto portem pracovat i programy z DOSového okna. Je-li potřeba dodatečně změnit číslo seriového portu je to možno udělat v nastavení systému "Správce zařízení" kde se ve vlastnostech seriového portu Ham Radio Controler 3 nechá pod tlačítkem *Advanced* změnit "natvrdo" sériový port na jiný než jak byl originálně nainstalován.

primary systems

Nyní je možné odzkoušet funkčnost sériového portu, jež byl instalací ovladačů vytvořen. To můžeme provést programem COM test, který lze nalézt na přiloženém CD. Po jeho instalaci a spuštění Vás program vyzve k zadání testovaného portu. Zde vyberte port, který byl Vámi nainstalován, obvykle to bude port s nejvyšším číslem. Rychlosti a nastavení portu pouze potvrďte. Nyní byste měli mít možnost provést základní jednoduchý test, který Vám bude schopen odhalit, zda Vámi nainstalovaný ovladač a samotný Controler fungují správně a můžete vyzkoušet i jestli bude možné klíčovat transceiver a odesílat značky CW.

| 😹 B&B COM Test - [COM3 | 9600, None, 8, 1] | - 🗆 × |
|------------------------|-------------------|-------|
| 🛼 Port Window Options  | Help              | _ B × |
| Transmitted Chars:     | ACTIVITY          |       |
|                        |                   |       |
|                        |                   |       |
|                        |                   |       |
|                        |                   |       |
| Received Chars:        | ACTIVITY          |       |
|                        |                   |       |
|                        |                   |       |
|                        |                   |       |
|                        |                   |       |
| DTR RTS                | DSR CTS           | DCD   |

Ve spodní části programu COMtest jsou kontrolky odpovídající stavům linek sériového portu. Pokud budete klikat na nápis pod kontrolkou DTR, měla by Vám reagovat LED na Controleru s nápisem CW. Pokud budete klikat na nápis pod kontrolkou RTS, pak by měly svítit střídavě obě LED PTT (RX a TX). Pokud je tomu tak, pak je Váš Ham Radio Controler 3 i instalace ovladačů v pořádku.

Pro zobrazení běžných provozních informací Controleru jsou použity LED na přední straně Controleru.

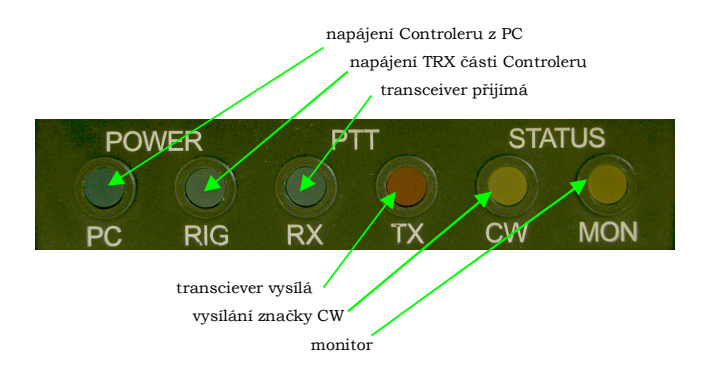

primary systems

První zelená LED zleva připojení Controleru k zapnutému počítači a druhá zelená LED signalizuje napájení části na straně TRXu prostřednictvím vestavěného DC/DC meniče. Další, zelená a červená LED, fungují k signalizaci stavu PTT, tedy režimy RX a TX. První žlutá LED signalizuje vysílání provozem CW a poslední žlutá LED vpravo označená jako MON lze libovolně použít pro jakoukoliv signalizaci stavu. Tato kontrolka reaguje na přizemnění pinu 9 na konektoru CANON a do počítače je zasílána jako signál CTS. Může se také připojit na výstup transceiveru SQL.

### Programy

Programů, které lze s Ham Radio Controlerem 3 použít je opravdu nepřeberná řada. Jak už tomu bývá, některé jsou horší a jiné zase lepší. Tento návod rozhodně nemá za cíl suplovat návody jednotlivých programů a proto zde bude jen krátké uvedení několika málo programů. Hojně používaný a mezi radioamatéry rozšířený je program MixW, který slouží k provozu několika digitálními módy. Základní obrazovka programu vypadá následovně

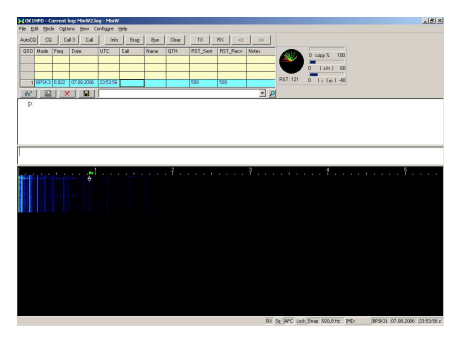

Horní část okna programu slouží jako ovládání a nastavení, další jako LOG, monitor provozu a nejníže je grafické znázornění zachycených signálů.

Další z programů, ve kterém je Ham Radio Controler 3 použitelný, je Atalanta Locator od OK1DUO.

| 🚳 Atalanta Locator                                                                                                    |                                                                                                    |                                                                                                    |                         | _0×                                                                             |
|----------------------------------------------------------------------------------------------------|----------------------------------------------------------------------------------------------------|----------------------------------------------------------------------------------------------------|-------------------------|---------------------------------------------------------------------------------|
| F1-CQ F2-REPORI F3-DI<br>Znacka: OK1HPD                                                                                                    | F4-73 F5-QRZ?<br>Pasmo: 144 MHz                                                                                                    | F6-RPI ALL F7-                                                                                                    | IR F8-QT<br>Test: VK    | H F9-QSO B4<br>U PA 2006/07                                                     |
| Cas: Znacka:                                                                                                    | Vyslano:                                                                                                    | Prijato:                                                                                                    | Body:                   | 0 080/16n<br>0 b/h                                                              |
| 98:22 OK1 MCS<br>98:24 OK1 MUK<br>98:24 OK1 MUK<br>98:23 OK1 PH<br>98:23 OK1 PH<br>98:32 OK1 PH<br>98:33 OK1 PH<br>98:33 OK1 PK<br>98:34 OK1 NK<br>98:34 OK1 NK<br>98:34 OK1 KI<br>98:34 OK1 KI<br>99:34 OK1 KI<br>99:34 OK1 KI<br>99:34 OK1 KI<br>99:34 OK1 KI<br>90:34 OK1 KI<br>90:34 OK1 KI | 59 001 SSB<br>59 002 SSB<br>59 003 SSB<br>59 005 SSB<br>59 005 SSB<br>59 005 SSB<br>59 006 SSB<br>59 007 SSB<br>59 007 SSB<br>59 010 SSB<br>59 011 SSB<br>59 011 SSB<br>59 011 SSB | 59 824 JN69JU<br>59 827 J068JJ<br>59 888 JN69JR<br>59 833 JN69JN<br>59 834 JN69NX<br>59 848 JN69NX<br>59 848 JN69NX<br>59 828 J068JP<br>59 828 J068BN<br>59 838 JN69JJ<br>59 838 JN69JJ<br>59 842 J068BN | N 7 N N N N N 7 7 7 N 7 | 331°<br>98°<br>122°<br>319°<br>327°<br>327°<br>338°<br>4°<br>229°<br>18°<br>00× |
| 23:58:58 (UTC)                                                                                                    | DOS: 14 366 KB                                                                                                    | 0                                                                                                    |                         | QRB: – kn                                                                       |
| Celke<br>Soubor:PA200607.D Uloz                                                                                                    | n: 27 × 2 UUL - 5<br>hledej* callb                                                                                                    | 4 . ODX: OK1DSX/1<br>tEst: NET- 1                                                                                                    | , 184 kn<br>s:Auto      | CW- 599 CW                                                                      |

V tomto programu však bude možno použít Controler pouze za předpokladu, že proběhla správně instalace ovladačů a přidělený sériový port ke Controleru je maximálně COM 4. V opačném případě nebude Locator schopen Controler nalézt. Z Locatoru bude i tak možno používat pouze automatické vysílání CW, což ale přesto značně ulehčí práci v závodě. K běžnému provozu nejen na KV je vhodnější použít program DX4WIN.

Dalším, tentokrát LOGovacím programem je DX4WIN, který má mimo jiné zabudované přelaďování transceiveru v závislosti na informacích z DX clusteru. Programů podporujících datovou komunikaci mezi PC a transceiverem je daleko více, ale o dalších se zde zmiňovat nebudeme.

## Nastavení

Všechna nastavení programů závisí především na tom, jaké programy a jejich kombinace zvolíte a jaký máte transceiver.

V následujících pasážích bude popsána konfigurace pro program MixW, který umí pracovat s velkým množstvím digitálních provozů. Pokud používáte nějaký jiný program, budiž Vám toto jako vodítko. Pokud by se Vám nastavení nedařilo vyladit k plné spokojenosti, nebo jste si jinak nevěděli rady, pokuste se v první řadě obrátit na zkušenějšího radioamatéra nebo více zdatného uživatele počítače. Není v našich silách odpovídat na individuální dotazy ohledně nastavení různých programů.

Základem konfigurace každého programu je správné nastavení sériového portu. Toto se v programu MixW provede v menu *Configure*\*TRCVR CAT/PTT*. Odzkoušené nastavení tohoto menu můžete vidět na následujícím obrázku:

26

Ham Radio Controler 3

| MPTT & CAT                         | ×                      |                  |                       |
|------------------------------------|------------------------|------------------|-----------------------|
| CAT YAESU                          | OK                     |                  |                       |
| Model FT-897                       | Cancel                 |                  |                       |
|                                    |                        |                  |                       |
| DTT 4 0/7 1 - /                    |                        |                  |                       |
| PTT & LAT Interface                |                        |                  |                       |
| COM3 (9600) Details                | Disabled               |                  |                       |
| Save frequency on exit 🔲 Displ     | ay zero beat frequency |                  |                       |
| PTT via CAT command                | at correction (Hz)     | 🔀 Serial port    | ×                     |
| CW via CAT command                 | au                     |                  |                       |
| 🔲 CW out 🛛 ia soundcard            | Global U               | Port COM3        | U. OK                 |
| CW is LSB                          | USB 0                  | Baud rate 9600 💌 | Cancel                |
| AFSK in place of FSK               | LSB 0                  | Data bits 8 💌    |                       |
| DIG (Yaesu) is 🛛 LSB 💌             | CW 0                   | Parity None      |                       |
| CW gitch 800 Hz                    | Digi 0                 | Stop bite 1      |                       |
| FSK center fg 2210 Hz              |                        |                  | _                     |
| Default digi mode IISB 👻           | IX to RX: 0            | RTS PTT 💌        | Hardware flow control |
|                                    |                        | DTR CW 💌         |                       |
| Mouse wheel for tuning Sensitivity | , Hz/tick 500          |                  |                       |

Stiskem tlačítka "Detaily" se zobrazí další parametry sériového portu, které zde můžete rovněž vidět. Důležité je nezapomenout zaškrtnutou volbu "Disable CAT" v menu Configure. V opačném případě Vám nebude počítač s transceiverem komunikovat. U některých transceiverů (v příkladu použitá FT897 je toho důkazem) může činit problém sladit signál PTT, CW s nastavením ostatních digi provozů. Takto nastavený program totiž generuje spolu se značkami CW i signál PTT a ten u zmiňovaného transceiveru způsoboval vysílání tónu CW sám o sobě. Toto se dá vyřešit zakázáním signálu PTT z menu nastavení daného provozu v menu *Mode\ Mode Settings* tak, jak je to patrné z následujícího obrázku.

| CW settings          |                |           | ×                          |
|----------------------|----------------|-----------|----------------------------|
| <u>R</u> X frequency | 1535           | Hz        | OK                         |
| <u>I</u> X frequency | 1535           | Hz        | Cancel                     |
| TX <u>s</u> peed     | 20             | wpm       | <u>N</u> umbers            |
| 🔲 Use WinKe          | y pot to contr | ol speed  | 🗖 0 as T<br>🗖 1 as A       |
| Rx <u>A</u> lgorithm | MixW 2.0       | •         | 9 as N                     |
| <u>C</u> W paddle    | None/RigE:     | xpert 💌   | Skip leading 0             |
| Character set        | English        | •         | Reverse <u>b</u> uttons    |
| Weight correct       | ion 0          |           | Auto TX Disable PTT output |
| PTT delays, r        | ns             |           |                            |
| PTT ON               | 0              | PTT (     | JFF 500                    |
|                      |                | QSK PTT I | DFF 0                      |

Toto nastavení je ale vhodné i pro transceivery, které tento problém nevykazují, pokud ovšem naopak tento signál vysloveně k činnosti v módu CW nevyžadují.

### Druhy provozu

Amatérských digitálních provozů je dnes již dlouhá řada. Následující obrázky by Vám měly alespoň trochu pomoci s jejich rozpoznáním. Zde zobrazené stopy zachovávají digitální režimy v grafickém analyzéru většiny programů podporující tyto druhy provozu. Detailnější informace včetně zvukových záznamů naleznete na CD v adresáři Dokumenty v souboru "Multipsk presentation.doc", vytvořeným autory programu Multipsk.

#### RTTY

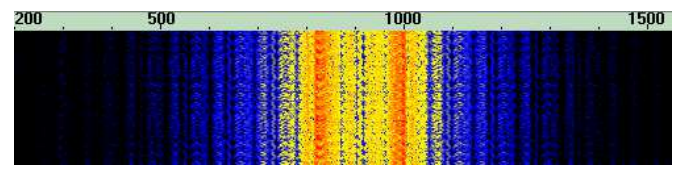

#### AMTOR

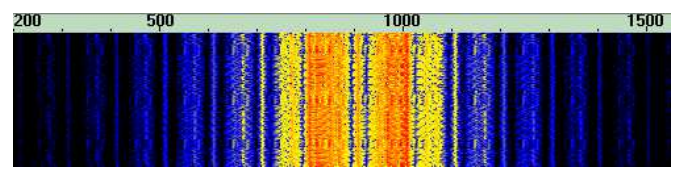

Ham Radio Controler 3

primary systems

#### PACTOR

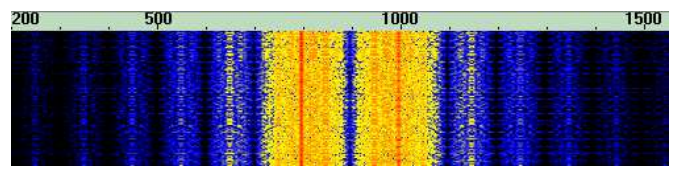

#### FAX

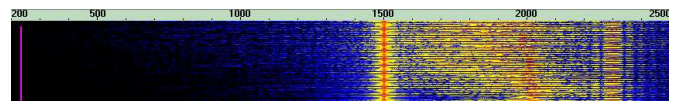

#### SSTV

| 200 | 500 | <br>1000 |                                                                                                    | 1500                                                                                                    | 20                                                                                                    | 00                                                                                                    |
|-----|-----|----------|----------------------------------------------------------------------------------------------------|----------------------------------------------------------------------------------------------------|----------------------------------------------------------------------------------------------------|----------------------------------------------------------------------------------------------------|
|     |     | _        |                                                                                                    | Contraction of the local division of the local division of the loc | Contraction of the second second second                                                                                                    | attended and a second descent                                                                                                    |
|     |     |          | the second second                                                                                                    | the second of the second second second                                                                                                    |                                                                                                    |                                                                                                    |
|     |     |          |                                                                                                    |                                                                                                    | A CONTRACTOR OF A CONTRACTOR OF A CONTRACTOR OF A CONTRACTOR OF A CONTRACTOR OF A CONTRACTOR OF A CONTRACTOR OF                                                                                                    | the second second second second second second second second second second second second second second second se                                                                                                    |
|     |     |          |                                                                                                    |                                                                                                    |                                                                                                    | A CONTRACTOR OF A CONTRACTOR OFTA CONTRACTOR OFTA CONTRACTOR OFTA CONT                                                                                                    |
|     |     |          |                                                                                                    |                                                                                                    |                                                                                                    |                                                                                                    |
|     |     |          |                                                                                                    |                                                                                                    | and the second second se                                                                                                    | And and a state of the state of the state of |
|     |     |          |                                                                                                    |                                                                                                    | the second second second second second second second second second second second second second second second se                                                                                                    |                                                                                                    |
|     |     |          |                                                                                                    |                                                                                                    | and the second second se                                                                                                    | and the second second se                                                                                                    |
|     |     |          |                                                                                                    |                                                                                                    | and the second second se                                                                                                    | the second second second second second second second second second second second second second second second se                                                                                                    |
|     |     |          |                                                                                                    |                                                                                                    | and the second second se                                                                                                    | and the second second se                                                                                                    |
|     |     |          |                                                                                                    |                                                                                                    | and the second second se                                                                                                    | and the second second se                                                                                                    |
|     |     |          |                                                                                                    |                                                                                                    | The second second s                                                                                                    | and the second second sec                                                                                                    |
|     |     |          |                                                                                                    |                                                                                                    |                                                                                                    |                                                                                                    |
|     |     |          |                                                                                                    | and the second second se                                                                                                    |                                                                                                    |                                                                                                    |
|     |     |          |                                                                                                    |                                                                                                    |                                                                                                    |                                                                                                    |
|     |     |          |                                                                                                    |                                                                                                    | Contract and and a set of the set of the set | A REAL PROPERTY AND A REAL PROPERTY AND A REAL |
|     |     |          | second property of the second property of the |                                                                                                    | and the second second second second second second second second second second second second second second second                                                                                                    |                                                                                                    |
|     |     |          | And a second second sec | THE R. LEWIS CO., LANSING MICH.                                                                                                    |                                                                                                    |                                                                                                    |
|     |     |          |                                                                                                    |                                                                                                    |                                                                                                    | and a second second s                                                                                                    |
|     |     |          |                                                                                                    |                                                                                                    |                                                                                                    | and the set of the set of the set |
|     |     |          |                                                                                                    |                                                                                                    |                                                                                                    | and the second second se                                                                                                    |
|     |     |          |                                                                                                    |                                                                                                    | and the second second se                                                                                                    |                                                                                                    |
|     |     |          |                                                                                                    |                                                                                                    |                                                                                                    | and the second second se                                                                                                    |

#### PACKET 1200 Bd

| 200     | 500 | 1000 |                                              | 2000 |
|---------|-----|------|----------------------------------------------|------|
|         |     |      | C. P. S. S. S. S. S. S. S. S. S. S. S. S. S. |      |
| - Maria |     |      |                                              |      |
| 39263   |     |      |                                              |      |
| MARCE   |     |      |                                              |      |

#### PSK 31

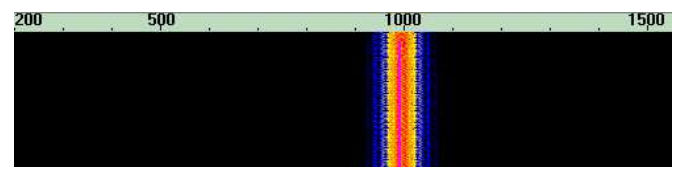

## Závěrem

Nyní byste měli být schopni pracovat všemi možnými druhy digitálních provozů, měli byste moci ovládat svůj transceiver a můžete vysílat automaticky značky CW, například pro automatické CQ v závodě.

Doufejme, že Vám tento návod poskytl dostatečnou informaci a nezbývá, než Vám popřát mnoho pěkných DX.

73!

Ham Radio Controler 3

primary systems

http://www.primary-systems.org

primary systems © 2008